# ED6 – Devoir pour les séances TP du 17 et 24 février 2014

Pendant les prochaines séances de TP, nous utiliserons git. Pour cela vous devrez vous authentifier auprès de la plate-forme d'hébergement GitLab

```
http://moule.informatique.univ-paris-diderot.fr:8080/. (1)
```

#### Voter compte LDAP

Pour vous connecter sur **GitLab** (1) vous devez utiliser le même compte que vous utilisez dans les salles machines (c'est votre compte de l'UFR d'Informatique, c'est-à-dire votre compte LDAP).

- Vérifiez d'avoir un compte LDAP. Si ce n'est pas le cas, contactez *immédiatement* les administrateurs du réseau de l'UFR (batiment Sophie Germain, bureau 361) pour en obtenir un.
- Vérifiez également que votre adresse mail liée à votre compte LDAP marche bien. Il est possible, et fortement recommandé, de rediriger vos mails vers une adresse personnelle.
  La procédure est détaillée sur http://www.informatique.univ-paris-diderot.fr/wiki/doku.php?id=wiki:email#redirection\_de\_mails

Attention : Ne confondez pas votre adresse mail de l'ENT (liée au compte ENT), et votre adresse mail de l'UFR (liée au compte LDAP).

## Génération d'une clé ssh

Il est très important de sécuriser vos projets que vous allez mettre sur (1). La solution retenue est par cryptographie asymétrique, avec le protocole **ssh**. Il vous faudra donc (si vous n'en avez pas déjà) générer un couple clé publique, clé privée et transmettre la clé publique. Cette manipulation est à faire *pour toute machine A depuis laquelle vous souhaitez travailler*. Sur A, générez la clé cryptographique :

#### \$ ssh-keygen -t rsa

qui permet d'obtenir deux fichiers situés dans le répertoire .ssh de votre répertoire privé : la clé privée sera crée dans ~/.ssh/id\_rsa, la clé publique dans ~/.ssh/id\_rsa.pub. Ne confiez jamais la première à qui que ce soit. Par contre, vous pouvez confier la seconde à qui désire vous faire confiance, par exemple **GitLab**.

## GitLab

- Authentifiez-vous sur GitLab (1) avec votre nom utilisateur et mot de passe de l'UFR.
- Ajoutez votre clé publique ssh dans votre profile (parcours : Profile settings > SSH keys). Attention au copier-coller qui ne respecte pas toujours les terminaisons de ligne, le contenu de votre fichier id\_rsa.pub doit être sur une seule ligne.
- Créez un nouveau projet dans **GitLab** (on verra ça plus en détail dans le TP2).
- Si A est l'une des machines des salles TP de l'UFR, vous devez permettre à A de se connecter sur la machine lucien via ssh; pour cela, vous devez copier le contenu du fichier id\_rsa.pub sur le fichier authorized\_keys situé dans le répertoire .ssh (s'il n'existe pas, il faut le créer). Pour tester si vous pouvez vous connecter depuis A sur lucien via ssh, utilisez la commande :

#### \$ ssh votre\_identif@lucien.univ-paris-diderot.fr

où votre\_identif est votre nom utilisateur dans le compte LDAP. Cela devrait marcher sans vous demander un mot de passe. Pour revenir sur votre machine A, utilisez la commande :

## \$ exit

— Récupérez votre projet sur votre machine avec la commande :

#### \$ git clone git@moule.informatique.univ-paris-diderot.fr:votre\_identif/votre\_projet.git

où votre\_identif est votre nom utilisateur dans le compte LDAP et votre\_projet est le nom que vous avez donné à votre projet. Cela devrait marcher sans vous demander un mot de passe, car c'est sur la base de la clé **ssh** que vous serez identifiés.